## «СКИТ. Трафик»

## Системные требования для установки «СКИТ. Трафик»

Серверная часть: сервер либо виртуальная машина архитектуры x86-64, процессор с частотой не менее 1,8Ггц, 2 соге; 8Гбайт O3V, 100Гбайт дискового пространства. Клиентская часть: рабочая станция с браузером •Google Chrome, Yandex browser либо Mozilla FireFox. Для сбора информации о трафике маршрутизатор либо коммутатор вашей локальной сети должен поддерживать один из протоколов Netflo, sFlow, J-Flow, Traffic Flow и на нем должна быть настроена передача потока информации о трафике на сервер «СКИТ. Трафик».

## Инструкция по установке «СКИТ. Трафик»

1. Система «СКИТ.Трафик» поставляется в виде готовой виртуальной машины в формате .ova. Файл виртуальной машины поставляется на DVD-диске либо может быть скачан через Интернет по ссылке, полученной от разработчика.

2. Выполнить импорт ova-образа «СКИТ.Трафик» в виртуальную среду VMware.

3. Запустить виртуальную машину «СКИТ. Трафик».

4. Подключиться через консольный дисплей VMware к серверу «СКИТ.Трафик».

5. Ввести логин и пароль входа в терминал:

login: root

password: 123456

Изменение параметров сетевого интерфейса сервера «СКИТ. Трафик».

1. Выполнить команду в терминале, которая вызовет текстовый редактор и откроет файл конфигурации сетевого интерфейса eth0:

# nano /etc/sysconfig/network-scripts/ifcfg-eth0

2. В конфигурационном файле изменить:

ір-адрес сервера с "192.168.0.92" на свободный адрес в вашей сети

маску сети, в соответствии с маской, установленной в вашей сети.

Ір-адрес шлюза вашей сети "192.168.0.46" на адрес шлюза вашей сети.

Ір-адрес DNS-сервера сети "192.168.0.7" на адрес шлюза вашей сети.

3. Выйти и сохранить из редактора клавишей F2 и подтвердить сохранение клавишей Y.

Изменение соответствия ір адреса и имени сервера.

1. Открыть редактором конфигурационный файл командой:

# nano /etc/hosts

2. Найти строчку с именем вашей виртуальной машины и заменить его на имя сервера «СКИТ. Трафик» в вашей сети (например skit).

3. Поменять ір адрес с "192.168.0.155" на указанный ранее в настройках сетевого интерфейса.

4. По аналогии заменить ір в файлах:

/var/www/skit/htdocs/include/config.ini

Строки: hostName='http://192.168.0.155'

Вход в систему:

1. Открыть браузер и перейти по адресу с новым ip, порт 9090. Например: http://skit:9090/

2. Авторизоваться в системе:

Логин: admin

Пароль: admin